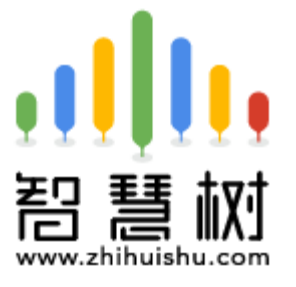

# 2020春夏学期 公共任选课学生操作说明

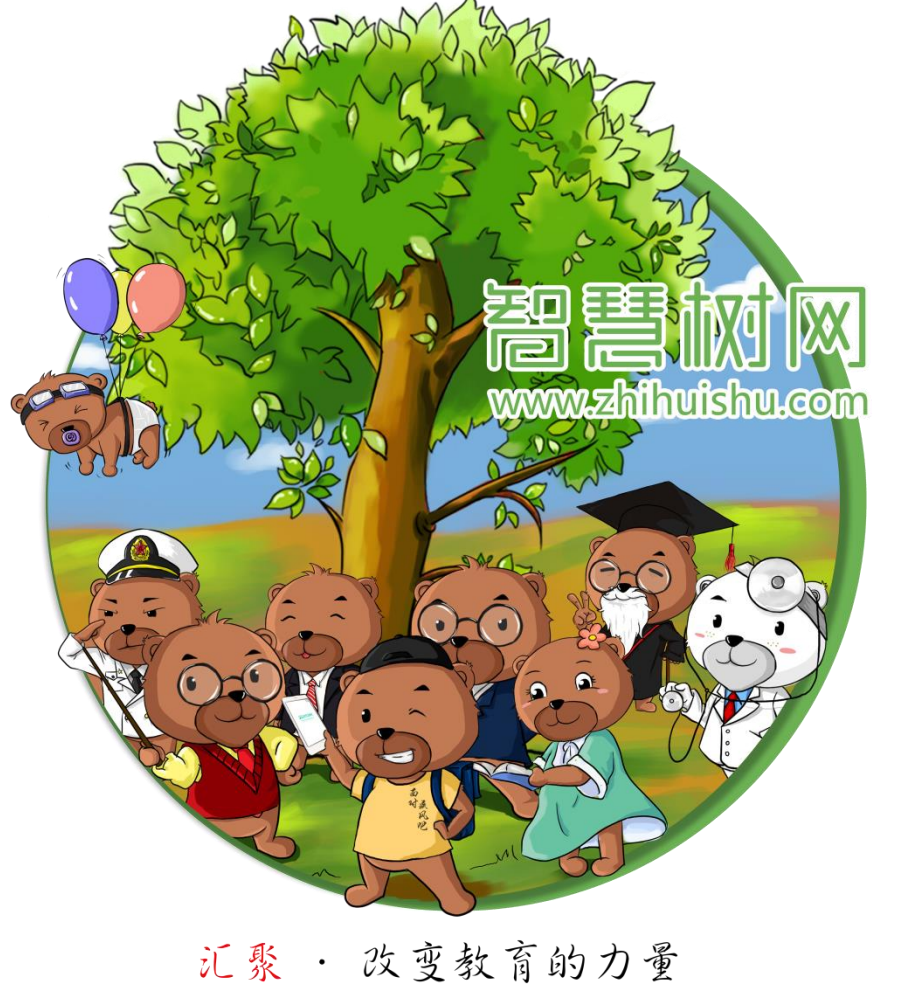

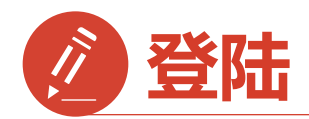

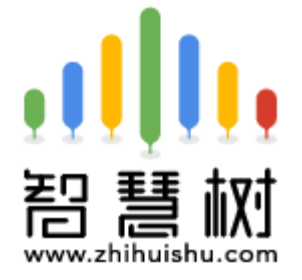

#### 1) 手机app端登录学习 扫描二维码下载

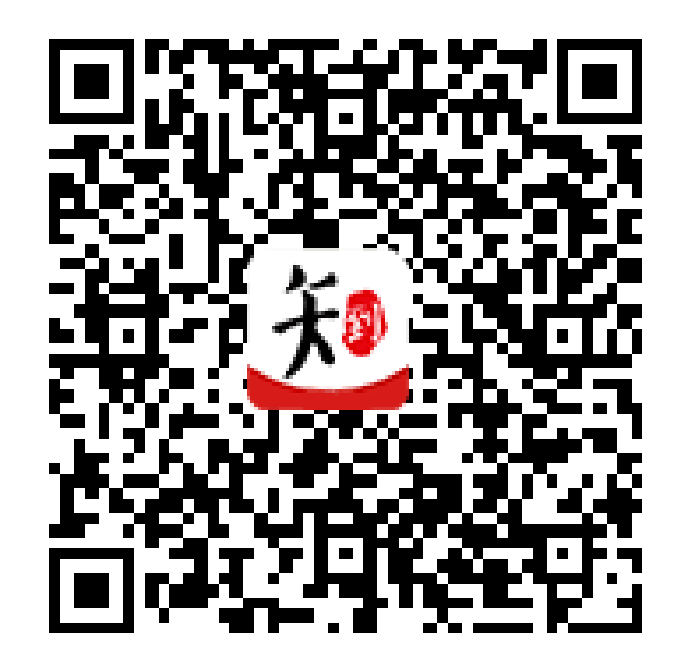

知到APP下载

#### 2) web网页版登录学习

#### 智慧树网选课专属网址 https://portals.zhihuishu.com/scct

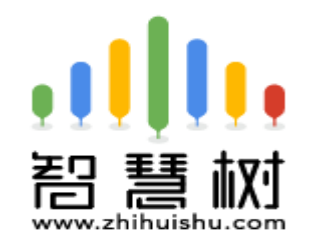

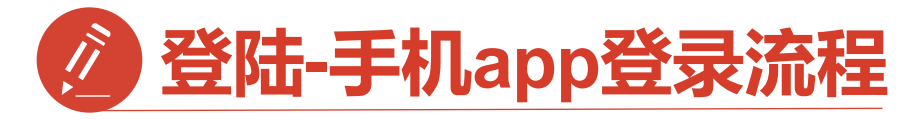

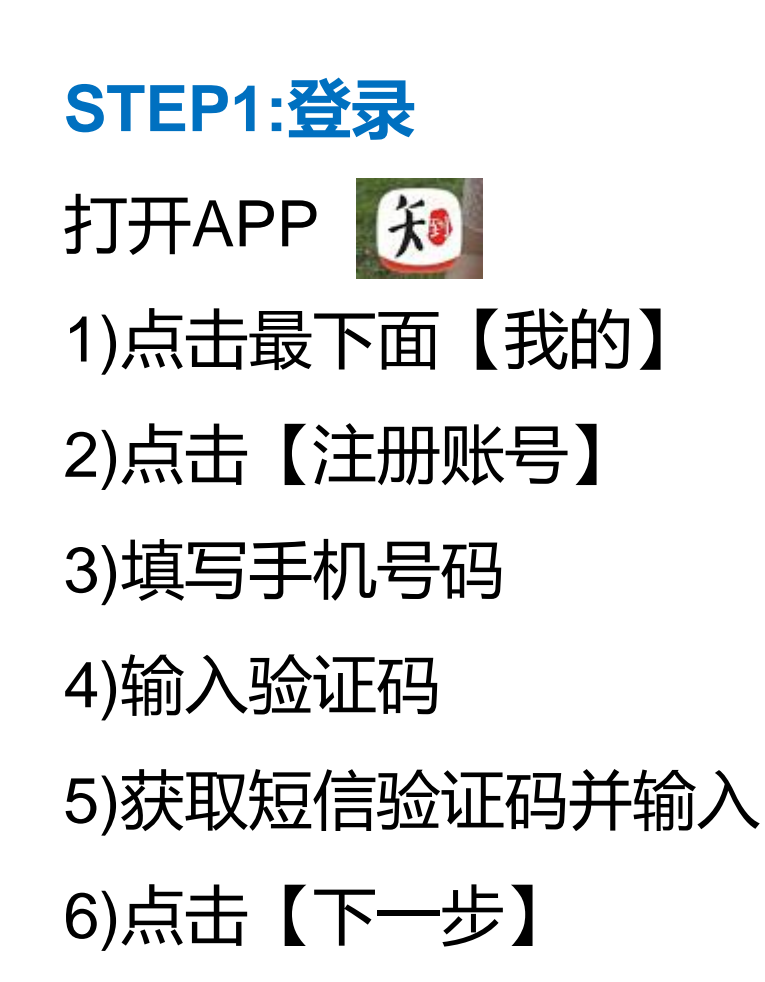

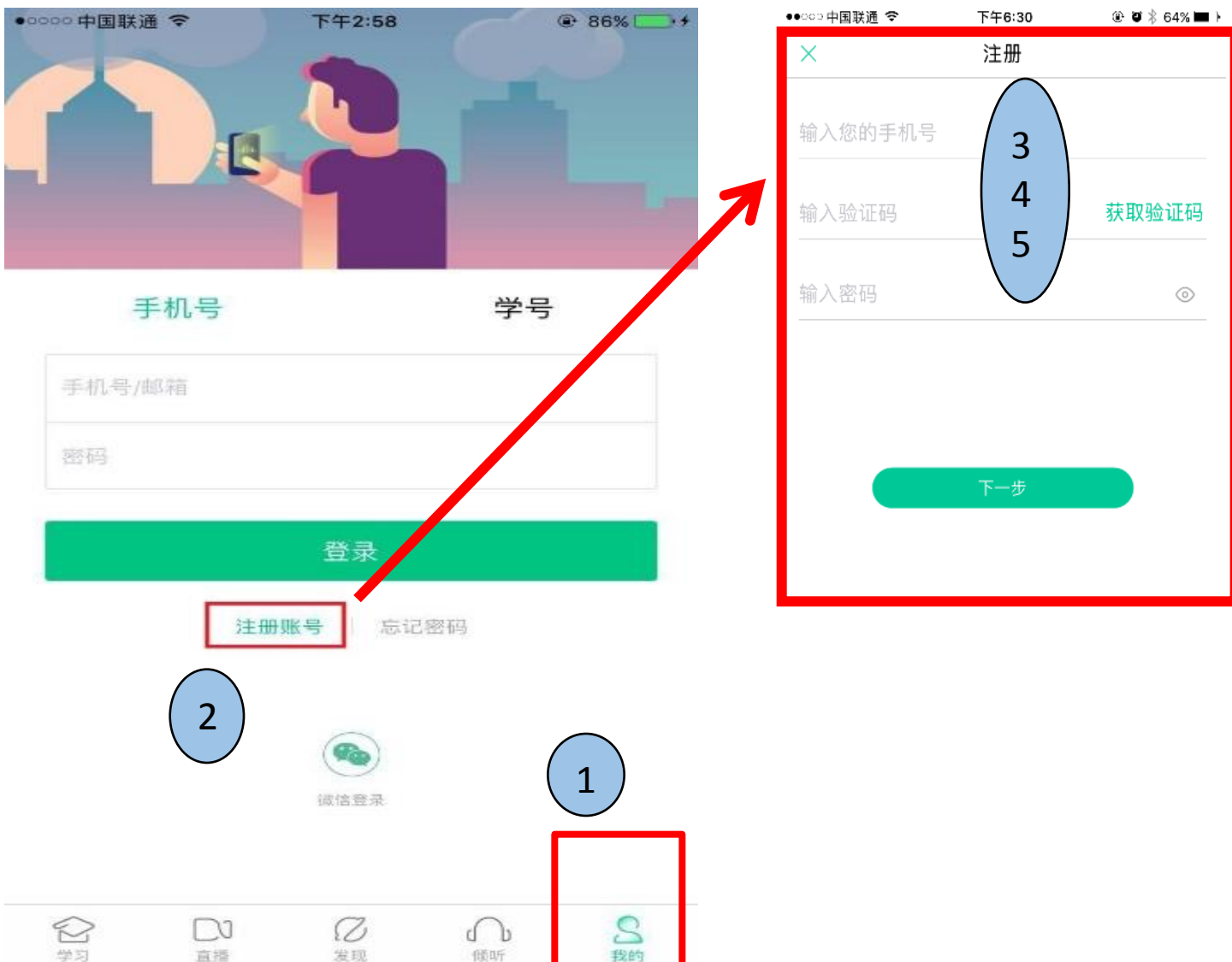

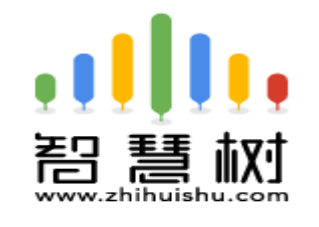

## 🖉 登陆-手机app登录流程

#### STEP2:认证身份

# 1)注册成功后,点击【去认证】2)输入信息完成认证,点击下一步

| <u>ት</u> ବ | 下午1:43         | 🕒 100% 💻 🖸 | チョ    | 下午1:43  | 🛞 100% 📖 🖗 🗲 |
|------------|----------------|------------|-------|---------|--------------|
| ×          | 注册             |            | <     | 身份认证    |              |
|            | $\bigcirc$     |            |       |         |              |
|            | 注册成功啦~!        |            |       | C UNIN' |              |
|            |                |            |       | 曾东大学    |              |
| Г          | 如果您是在校大学生,     |            | 输入您的学 | 5       |              |
| L          | 需要身份验证后才能选学分课哦 |            | 真实姓名  |         |              |
|            | 去认证            |            | 选择学院  |         | ~            |
|            |                |            | 入学年份  |         | ~            |
|            | 我不是在校大学生,跳过    |            |       |         |              |

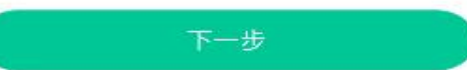

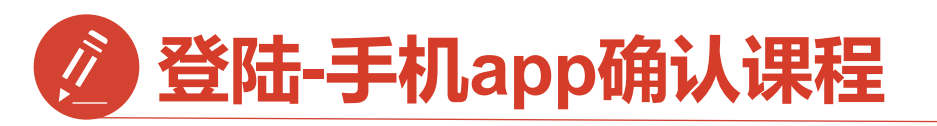

#### STEP3:选课

作

- 1)点击【我的】
- 2)点击【共享课程】

#### 3)页面跳转到课程选课界面

向上滑动手机页面,在本校选课页面中可查看 本校共引进多少门课程,选课及退课起止时间,学校是否设置每位学生的限选门数。

4)查看到想选的课程后点击选课, 提交,最后确认,则完成了选课动

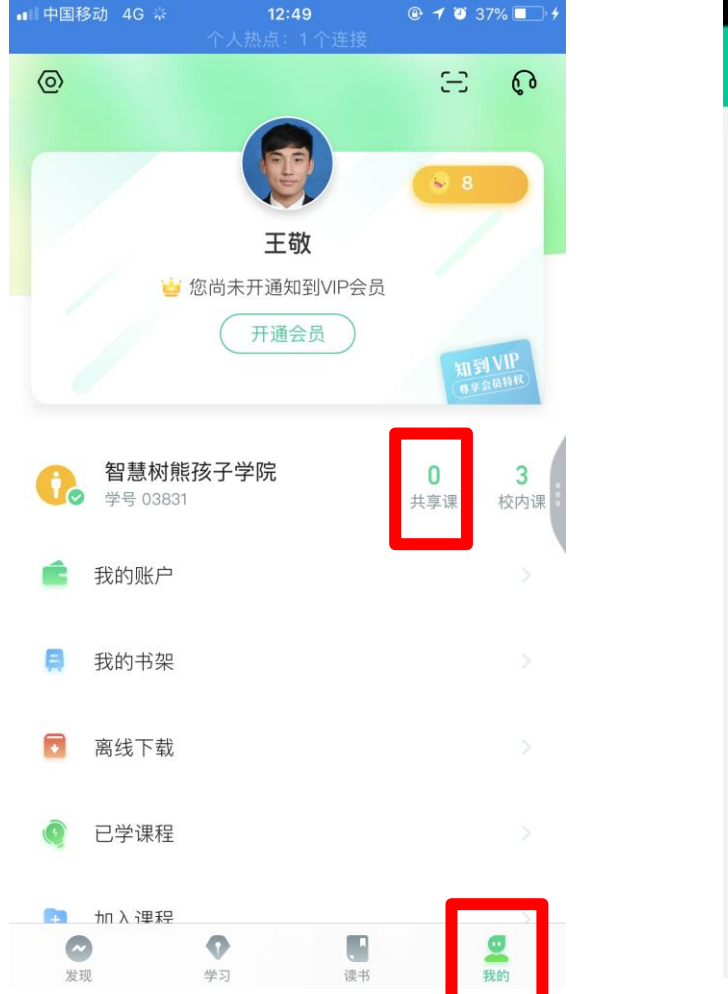

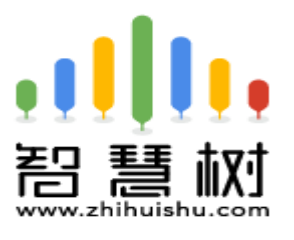

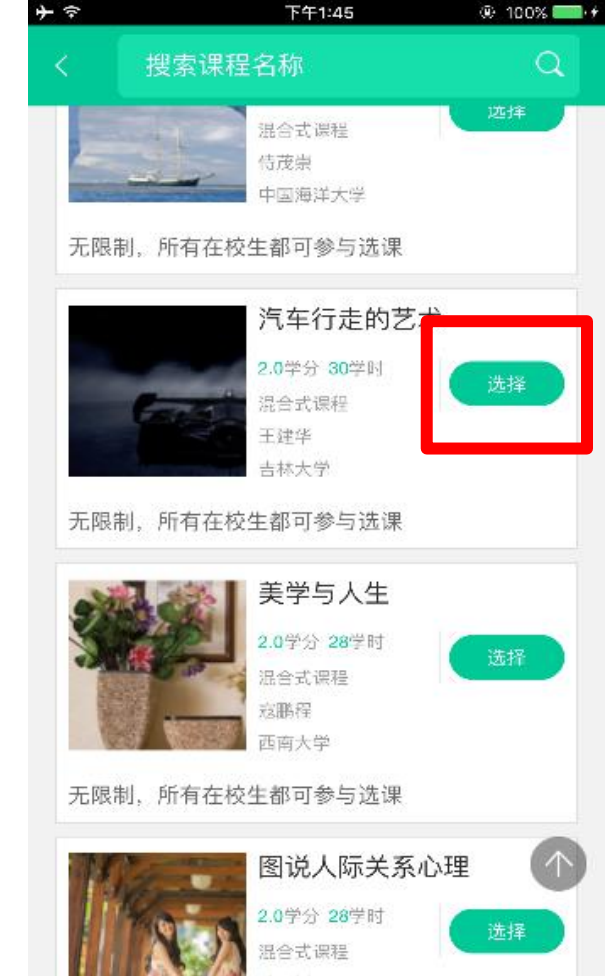

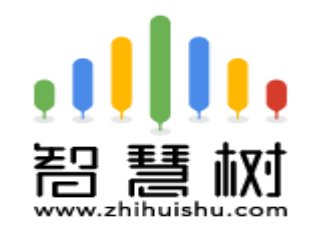

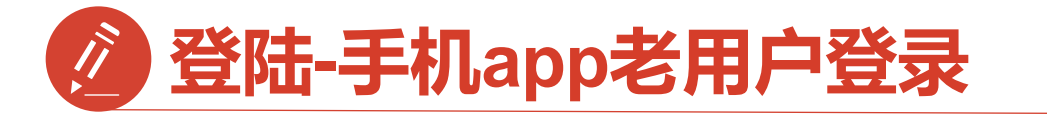

若您是已经注册过智慧树app的老用户 可以直接点击【手机号】 输入手机号码、密码,点击登录 就进入选课界面了, 接下来和新生的学习过程是一样的哦

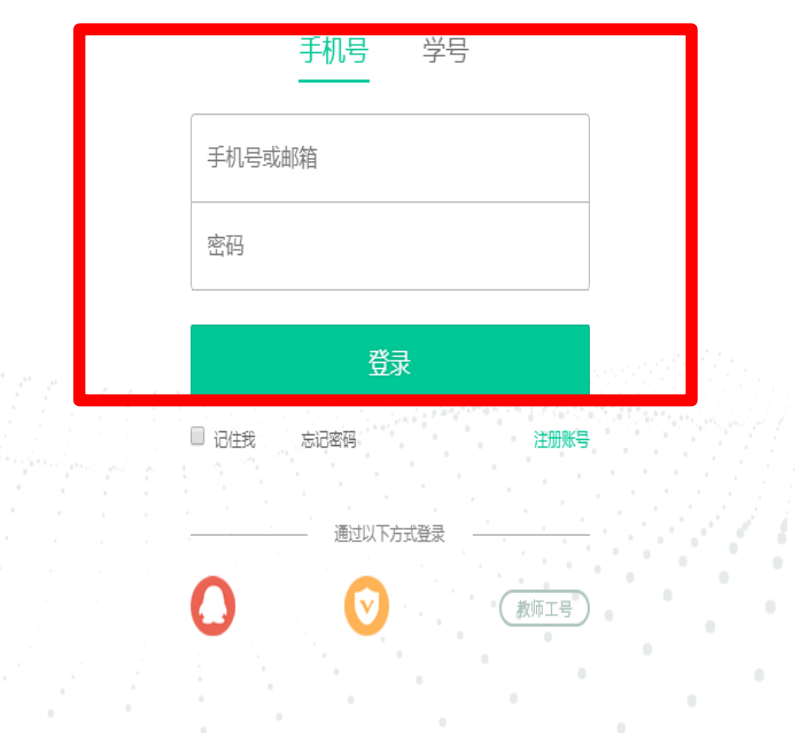

智慧树网

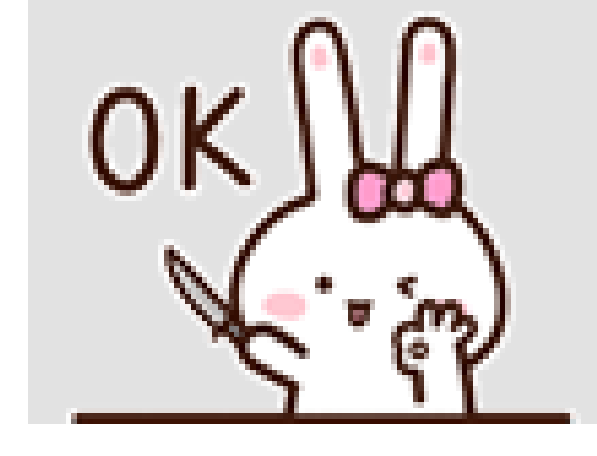

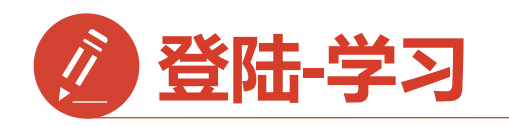

- 1.点击右下角【学习】 进入课程学习界面点击【去 学习】,
- 2.默认在【教程】界面 点开你的课程就可以开始学 习啦,学习过的章节会在前 面有绿色对勾
- 3.点击【下载】可以缓存观
- 看
- 4.点击【<mark>见面课</mark>】查看次数 和时间

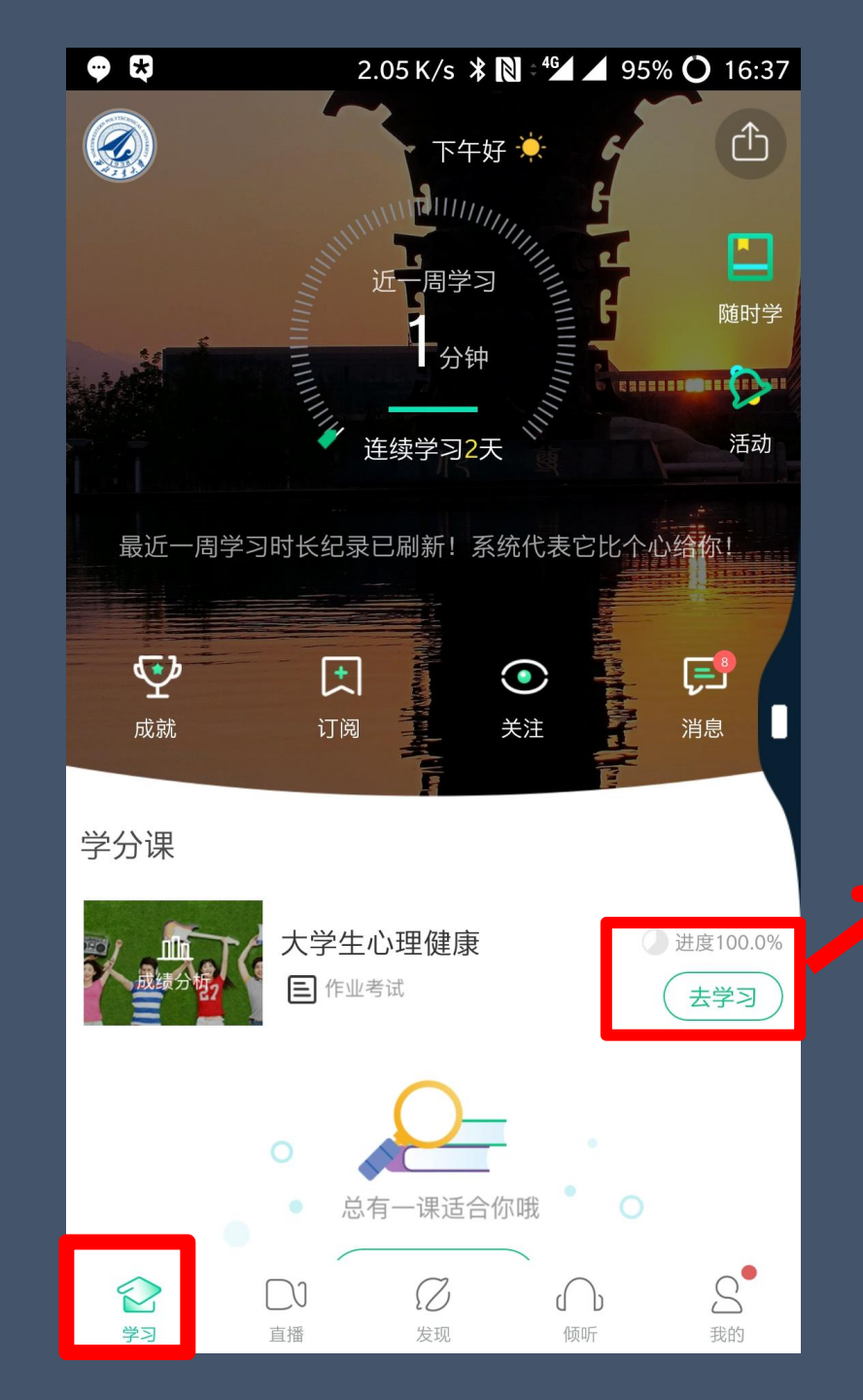

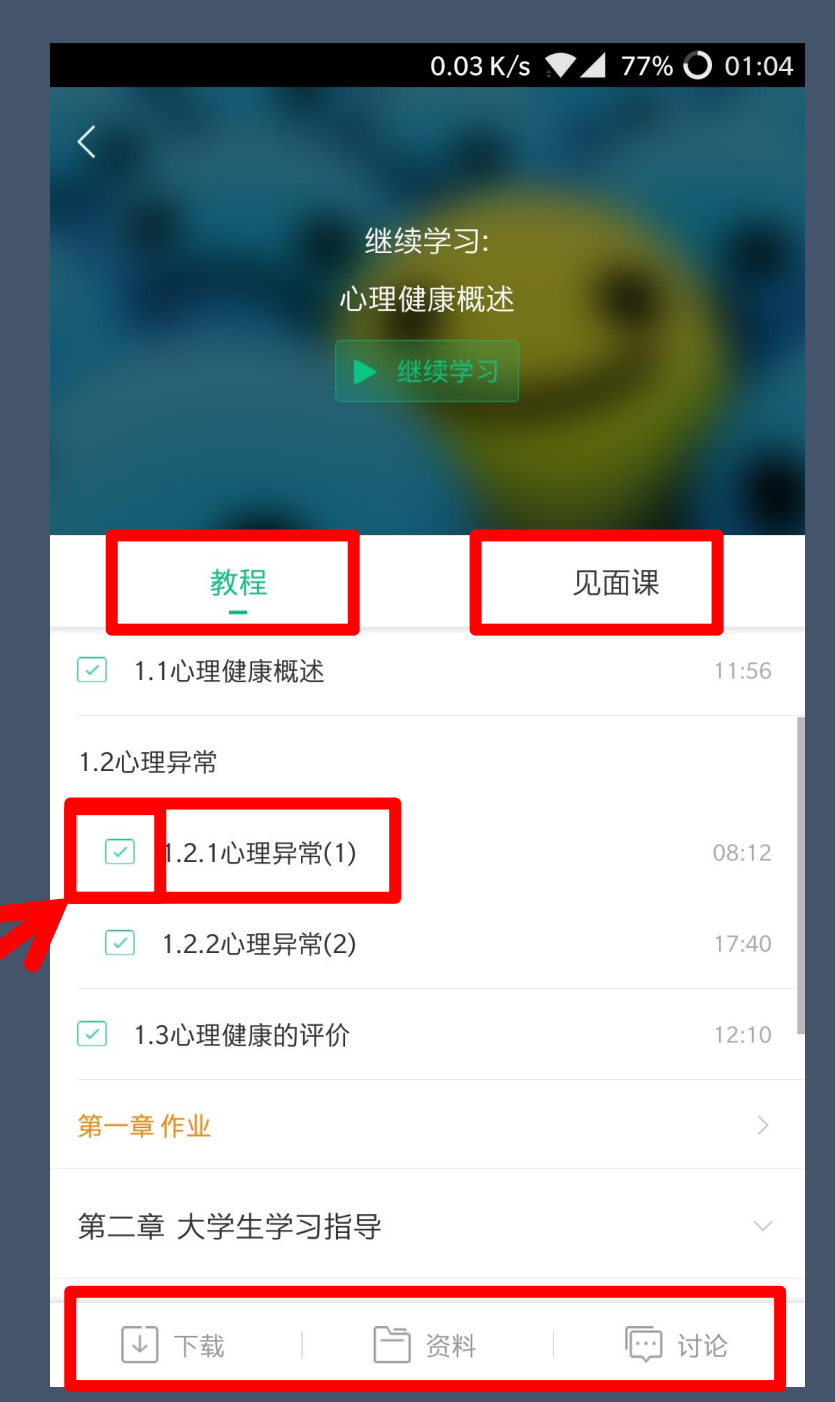

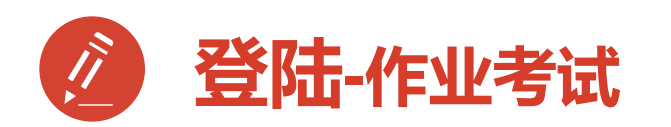

作业考试包含: 1.章节测试 2.期末考试

期末考试如意外交卷, 请迅速联系助教老师

注:期末考试开始,学习截止, 学习将不再计入进度,不再计 入分数。

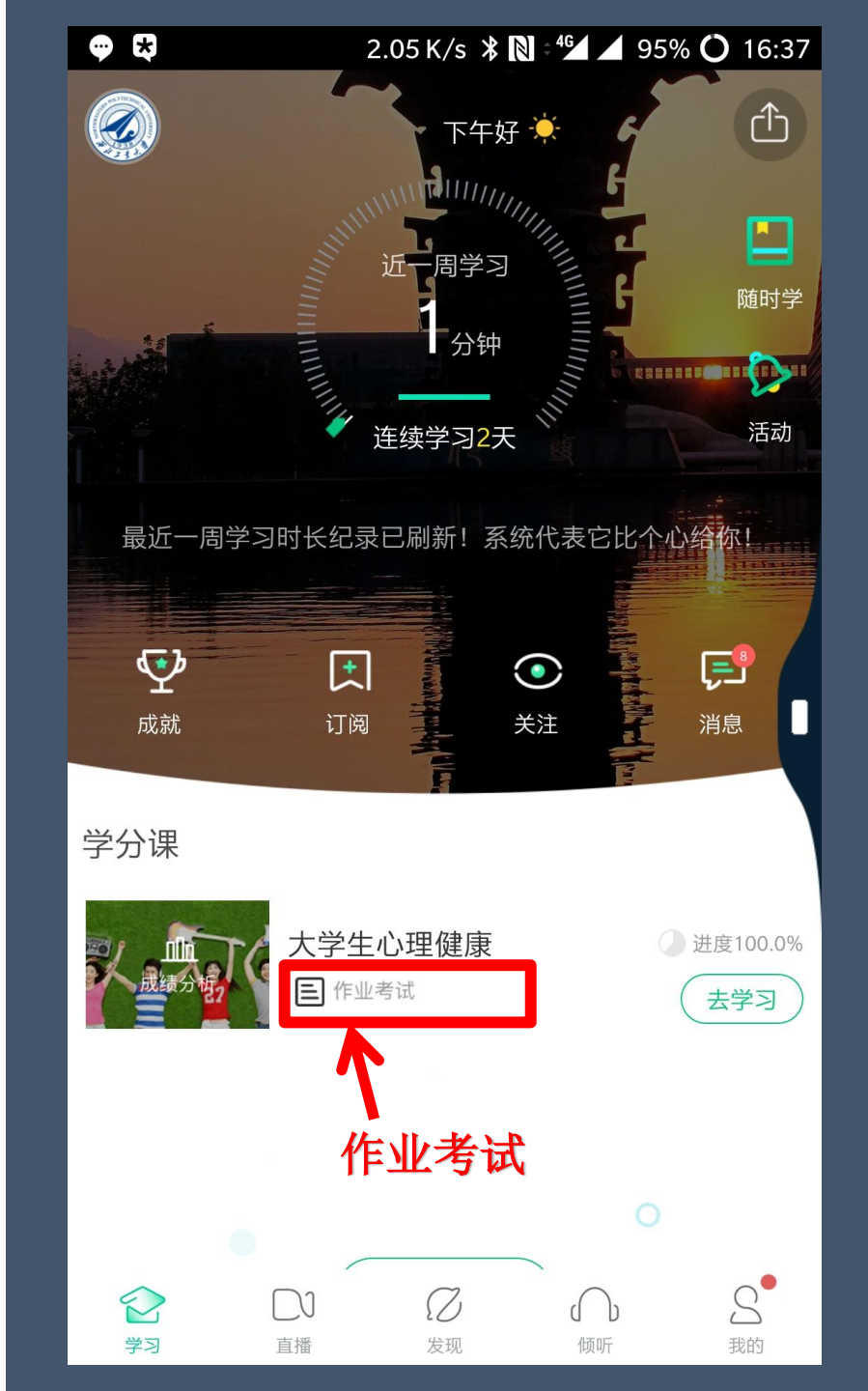

| 🗢 😫 🔿                                  | 0.00 K/s  🖹 🕯 | <b>16:37 16:37</b> |
|----------------------------------------|---------------|--------------------|
| く 未上刻                                  | د<br>ELz      | Ż                  |
| 作业                                     |               |                    |
| <b>绪论单元测试</b> 总分:100<br><li>☑ 已批阅</li> |               | <b>80</b> 分 >      |
| 作业                                     |               |                    |
| <b>第一章单元测试</b> 总分:10                   | 00            | <b>60</b> 分 >      |
| 作业                                     |               |                    |
| <b>第二章单元测试</b> 总分:10                   | 00            | <b>80</b> 分 >      |
| 作业                                     |               |                    |
| 第三章单元测试 总分:10<br>☑ 已批阅                 | 00            | <b>60</b> 分 >      |
| 考试                                     |               |                    |
| 大学生心理健康教程考试<br>了 已批阅                   | 1 总分:100      | <b>72</b> 分        |

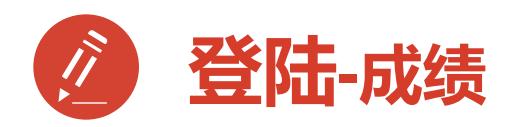

1.成绩分析模块
 学习进度:占比及成绩
 见面课:占比及成绩
 章节测试:占比及成绩
 期末考试:占比及成绩

2.学习时间:区间
 3.考试时间:区间

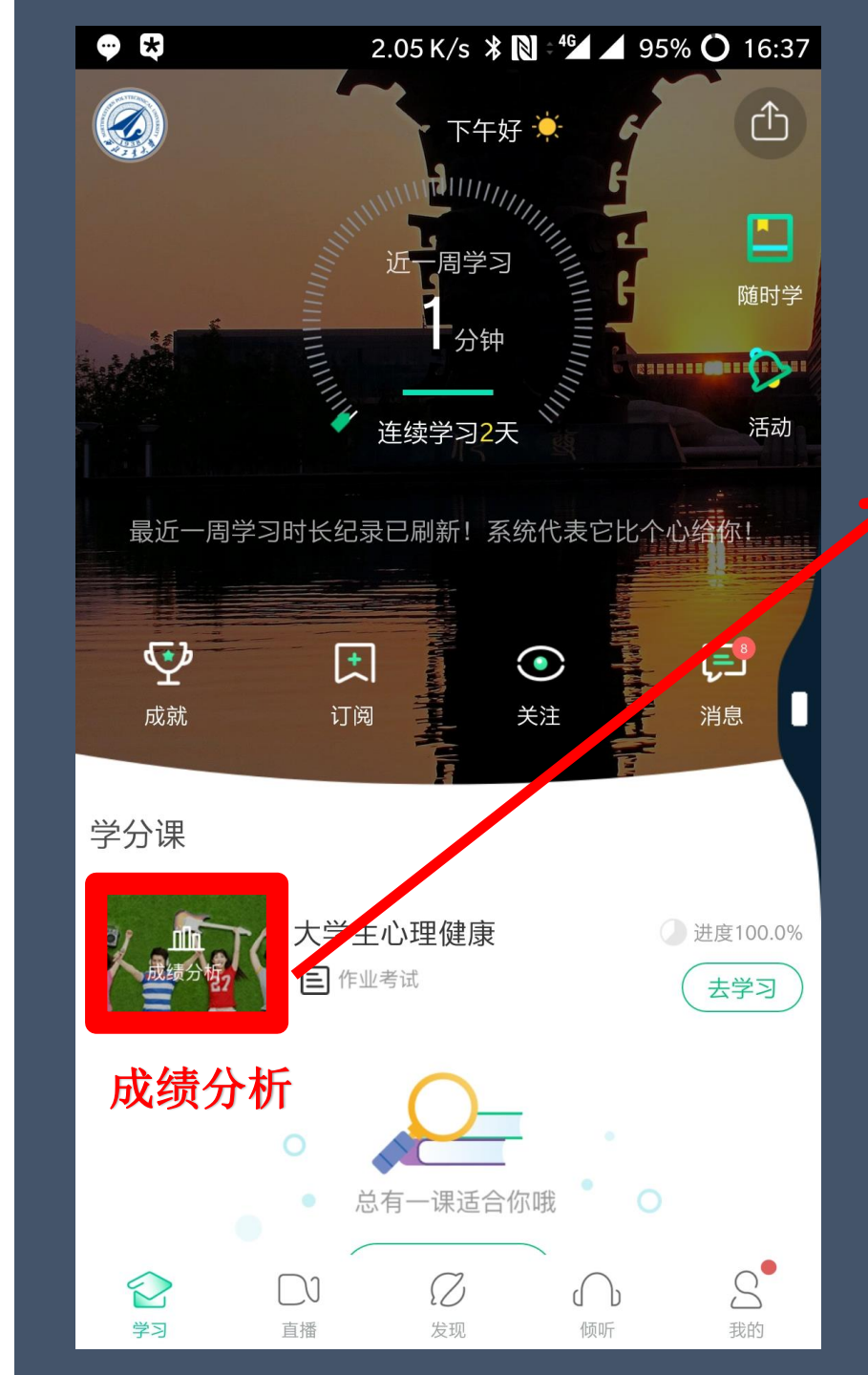

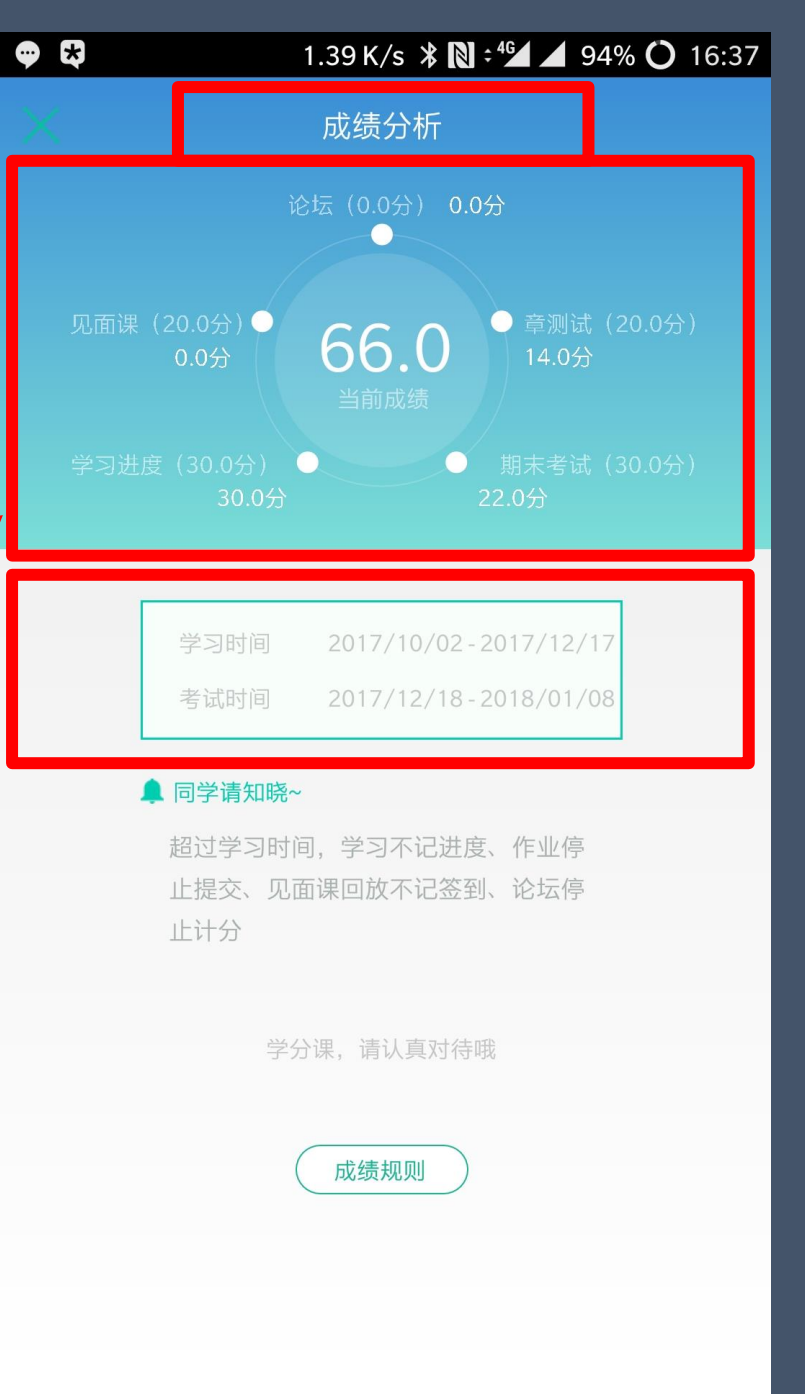

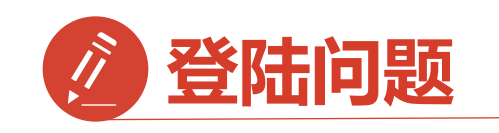

登录后无法选课原因1: 学号注册错误 解决方法:请检查自己 注册用的【学号】 是否正确

如果<mark>学号注册错误</mark> 请按照下面格式 联系在线客服或助教

问题:学号注册错误 学校:陕西交通职业 技术学院 姓名:\*\*\* 电话:\*\*\* 正确学号:\*\*\* 错误学号:\*\*\*

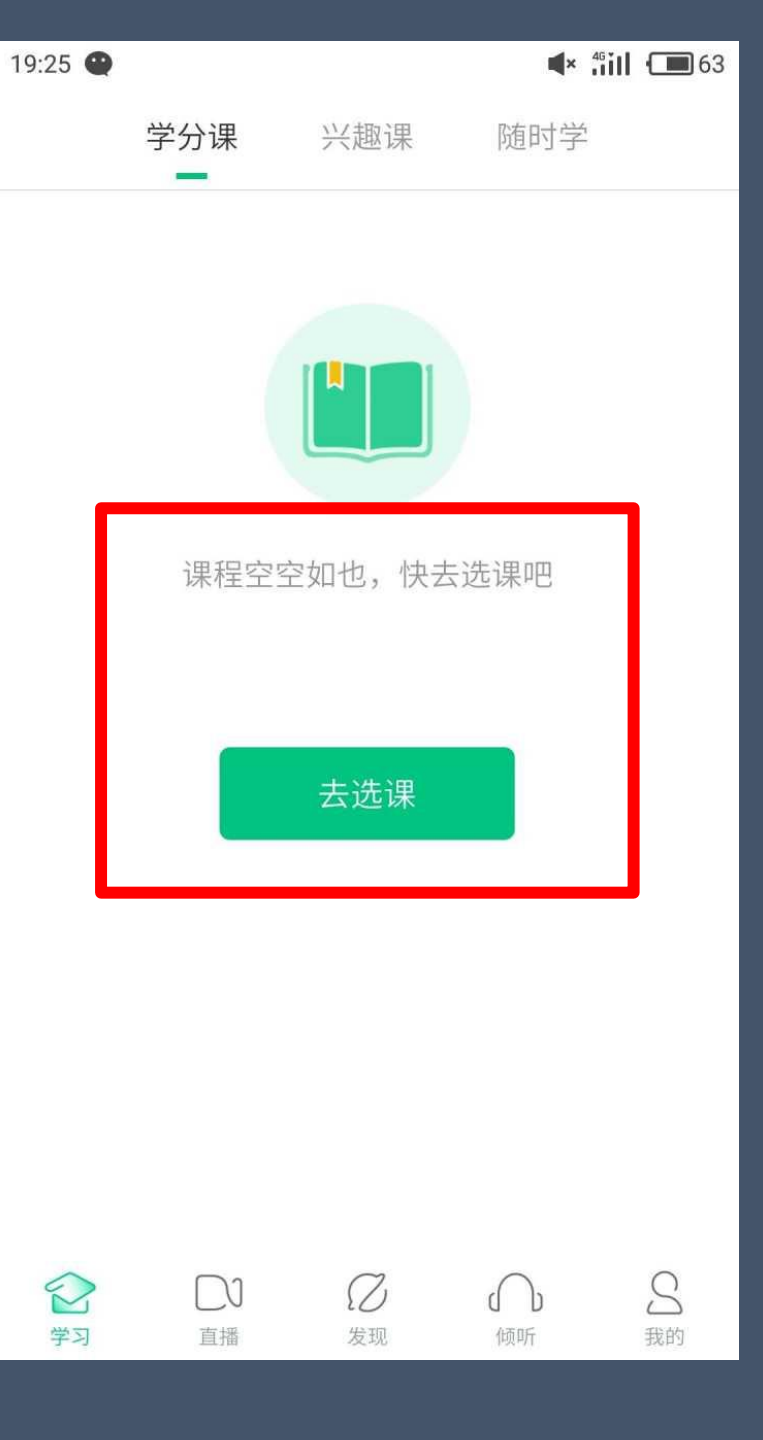

| <b>0门</b><br>共享课                               |           | <b>0门</b><br>校内课 |                |
|------------------------------------------------|-----------|------------------|----------------|
| <b>申文沛 </b><br>学号 03126                        | VIP       |                  | >              |
| 🞯 我的VIP会员                                      | 1         | 2017-1           | 0-27 到期        |
| 推荐有奖                                           |           | 36               | 元现金券           |
| 👳 我的消息                                         |           |                  | >              |
| 3 我的直播                                         |           |                  | >              |
| <ul> <li>ショ</li> <li>ショ</li> <li>ショ</li> </ul> | J 2<br>爱现 | 倾听               | <b>公</b><br>我的 |

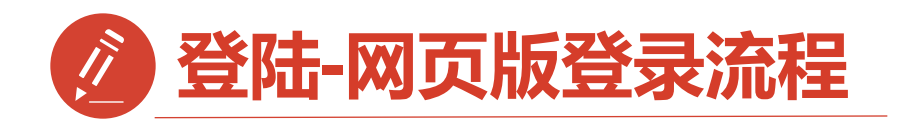

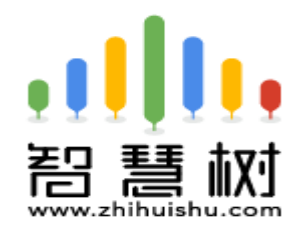

#### 智慧树网页:https://portals.zhihuishu.com/scct

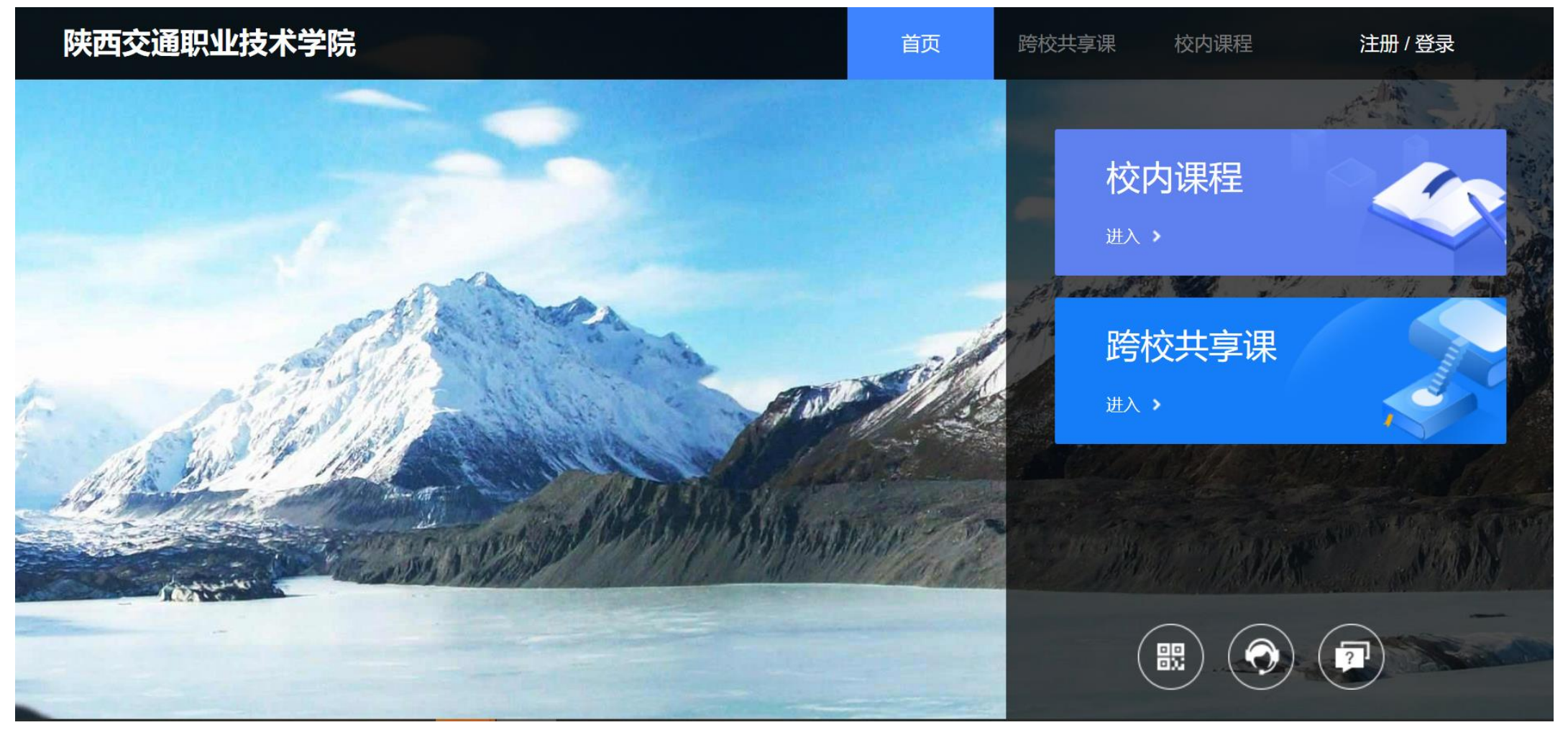

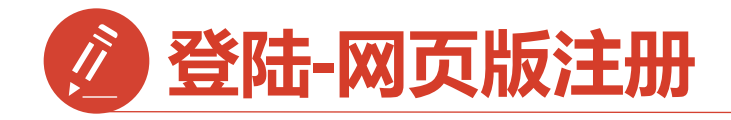

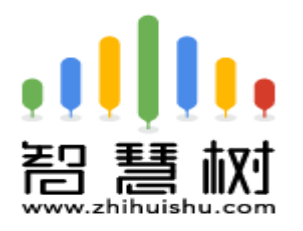

#### STEP1:注册

1)进入网址后点击【注册】 2)输入所有信息 信息确认没有问题 请点击【确认无误,注册】 3)注册成功后请点击【跨校 共享课】

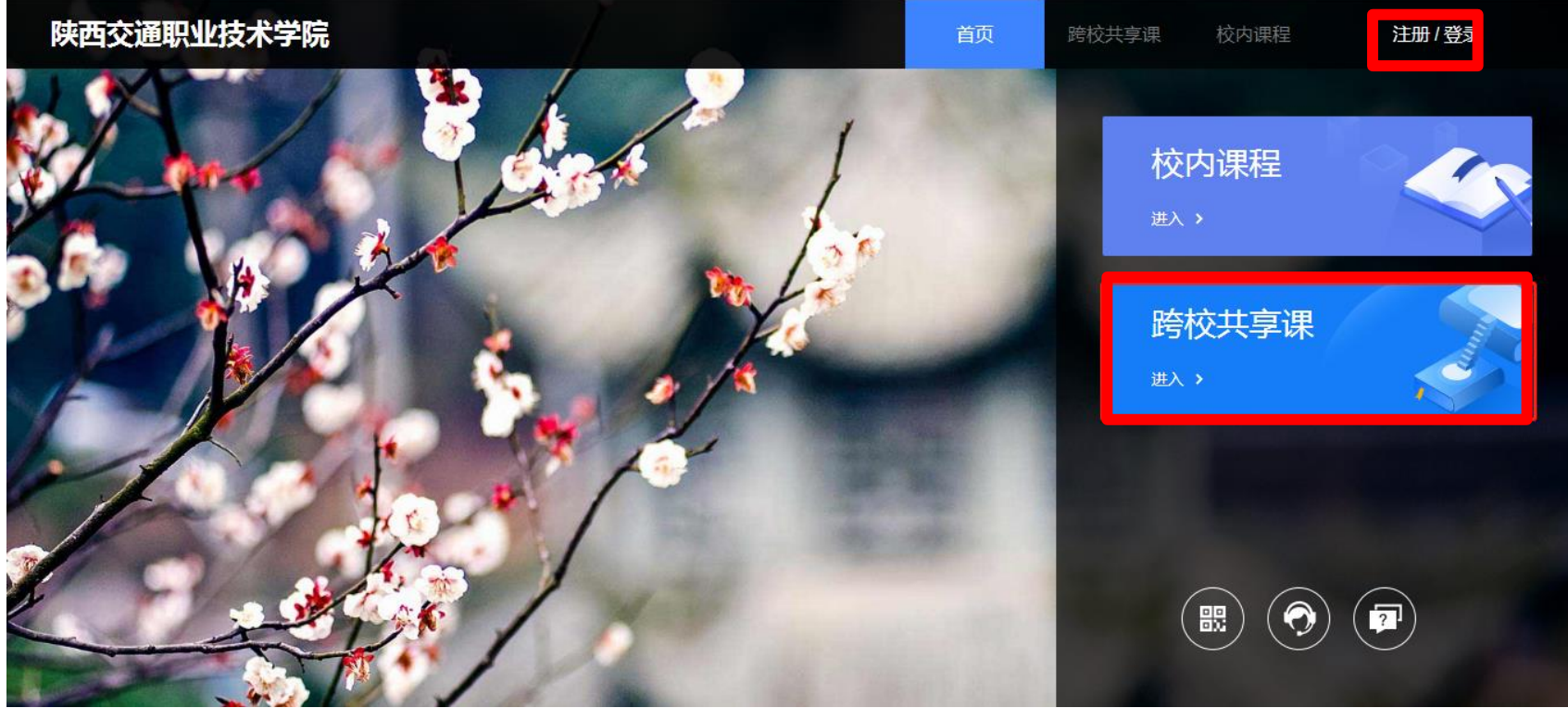

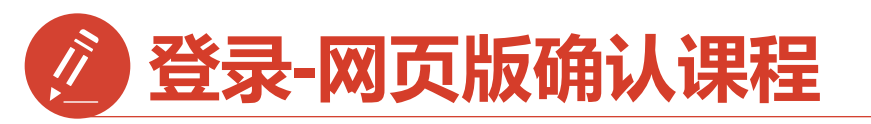

#### STEP2:选课

1)向下滑页面

2) 找到课程并选择

3)提交课程

4)确认课程

选修课/由本校教务处认定,本学期内完成学习者将授予学分;

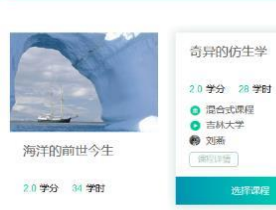

2.0 学分 32 学时

2

4

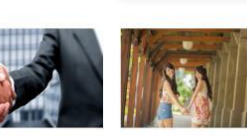

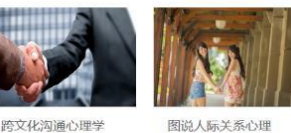

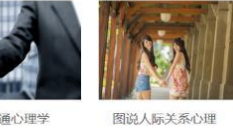

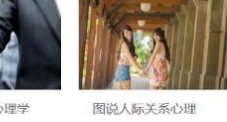

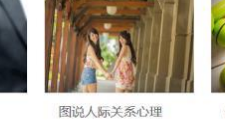

2.0 学分 28 学时

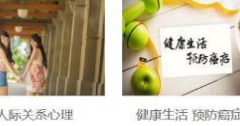

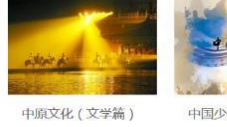

走近核科学技术

2.0 学分 30 学时

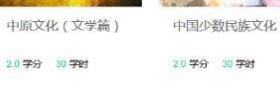

关爱生命——急救与

自救技能 20学分 28学时

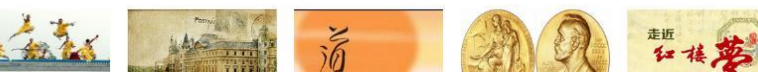

2.0 学分 28 学科

解码国家安全

20学分 28学时

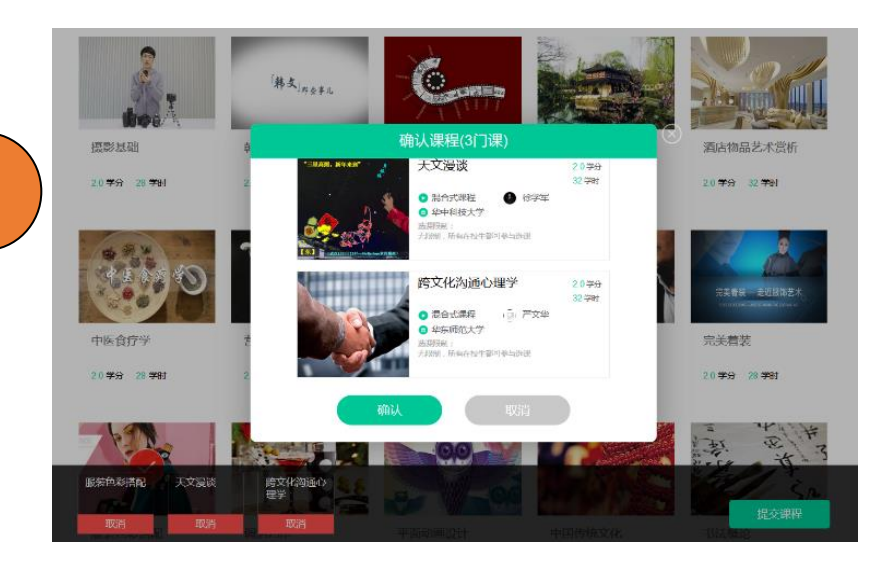

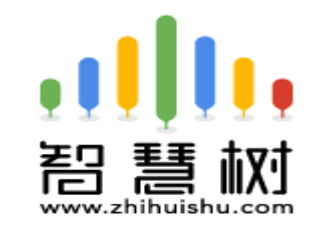

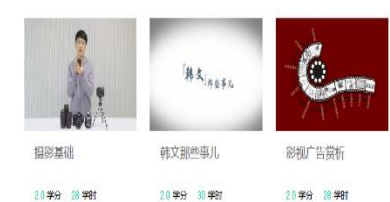

中医食疗学

20学分 28学时

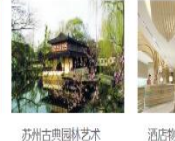

2.0 学分 29 学时

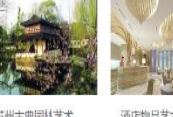

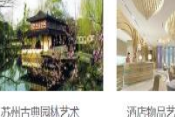

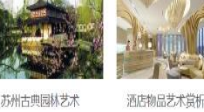

20学分 32学时

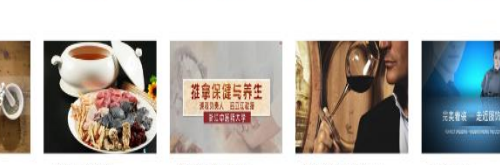

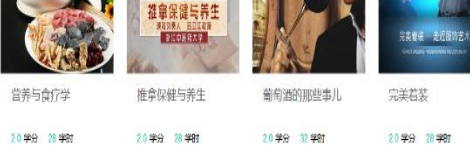

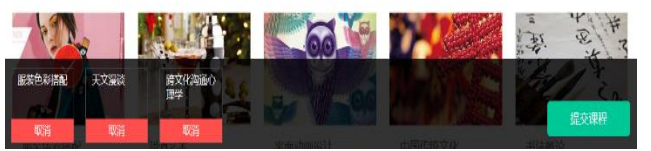

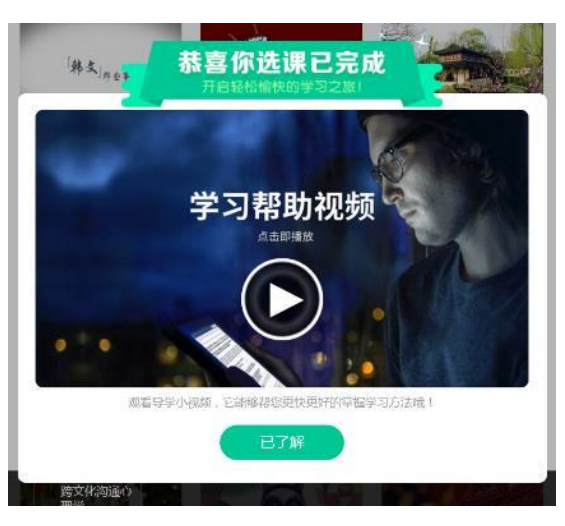

#### 3

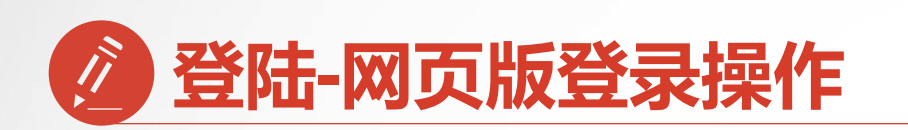

STEP3:若您是已经注册过 智慧树app的老用户,进入 陕西交通职业技术学院专属 选课页面后,则可以直接点 击右上角【登录】, 输入手 机号码、密码,再点击最下 方【登录】

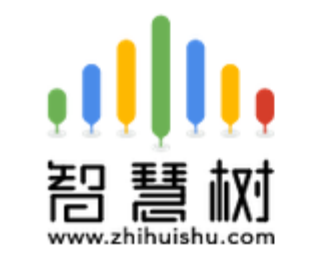

选课 之前您需要先注册智慧树 账号(已有账号可直接登录),注册 成功后即可在智慧树网或下载智慧 树APP进行视频学习、课程论坛 互动、参加见面课、作业、考试, 总成绩及格即可获得学分!

| 手机/邮箱 |               |                              |
|-------|---------------|------------------------------|
| 密码    |               |                              |
|       | 登录            |                              |
| 注册账号  | · 忘记密代<br>忘记密 | 码                            |
|       | 密码            | 密码<br>登录<br>注册账号 忘记密码<br>忘记密 |

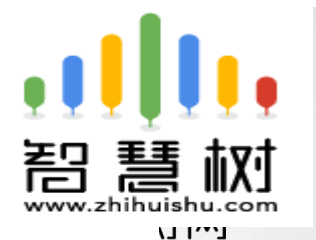

hu.com

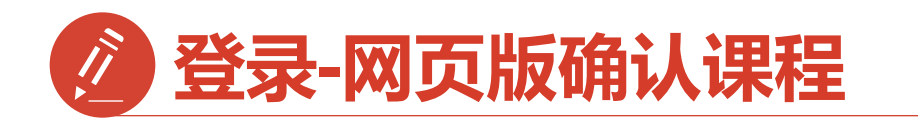

#### STEP3:学习

## 点击姓名【江淮】 再点击【在线学习】

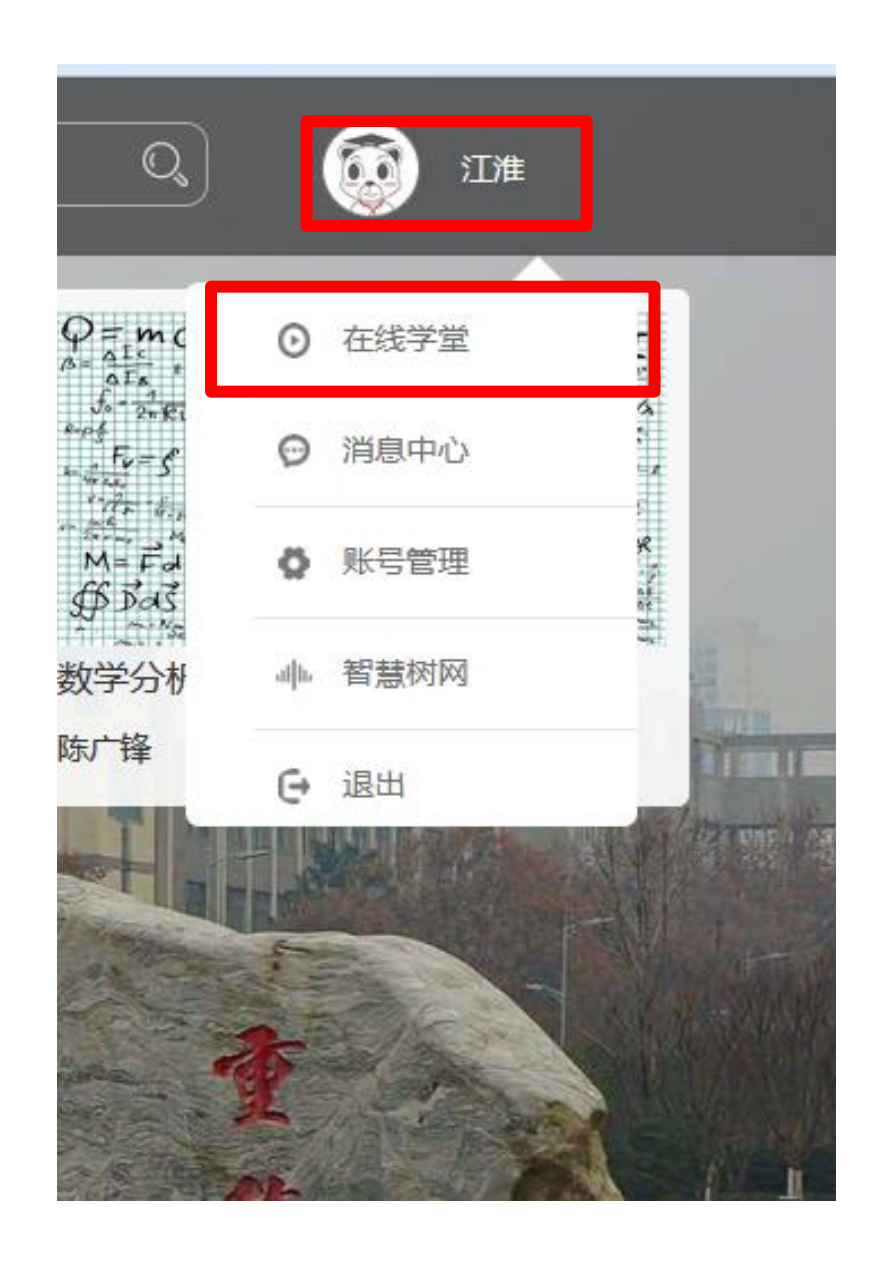

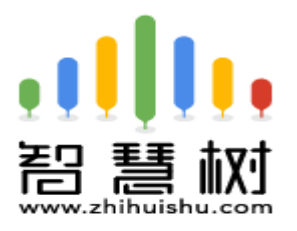

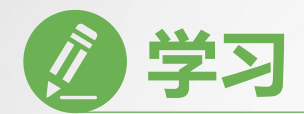

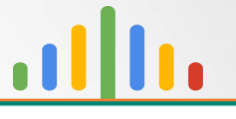

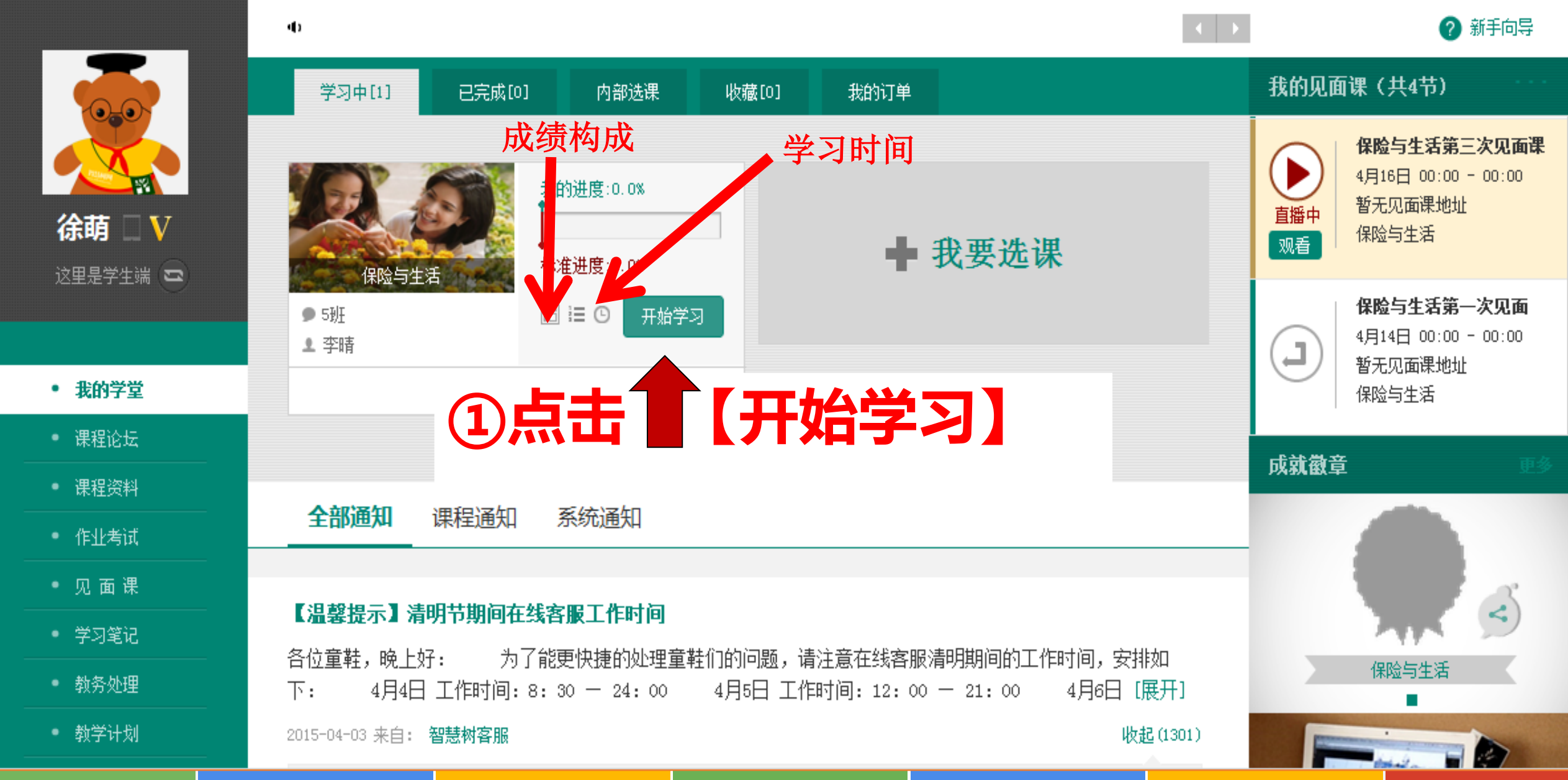

| 12 学习 |
|-------|
|-------|

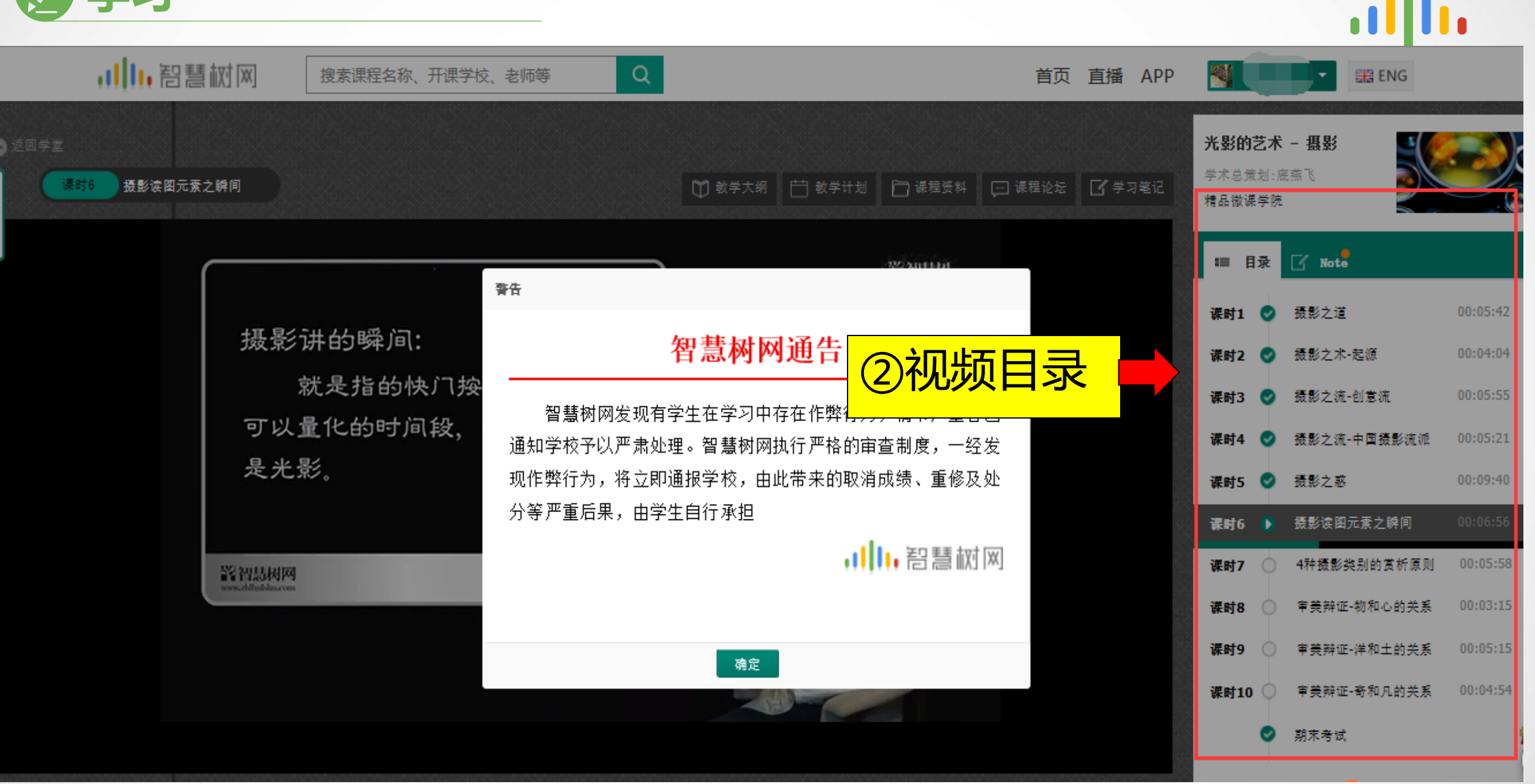

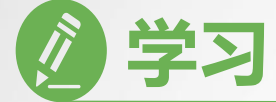

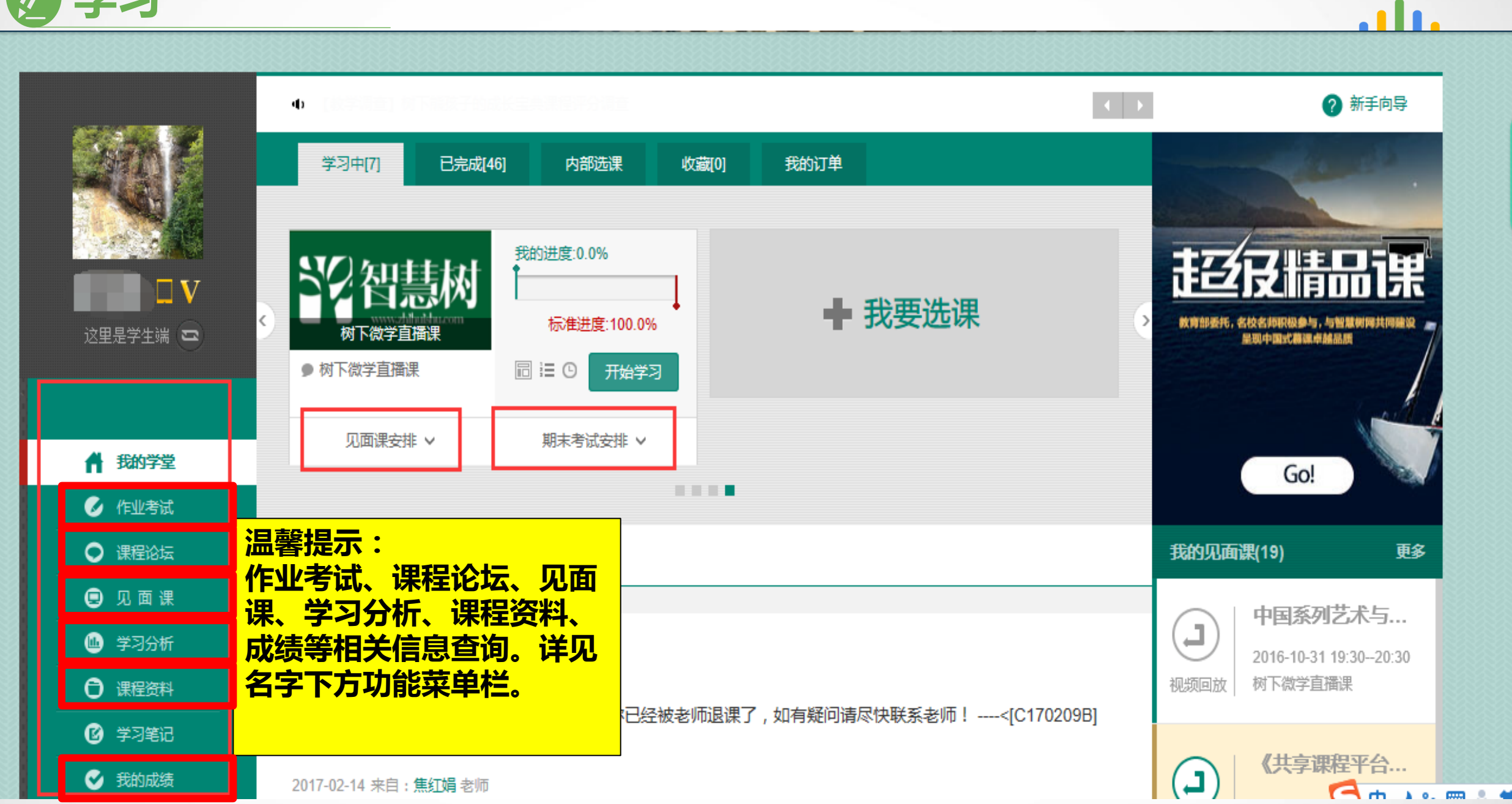

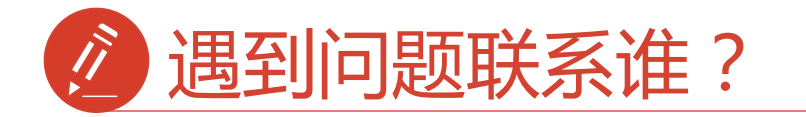

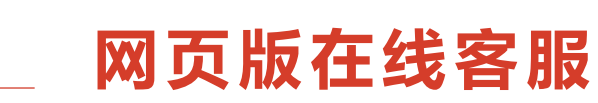

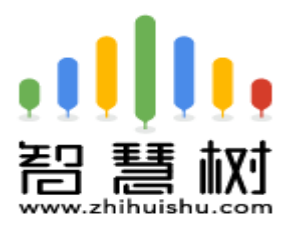

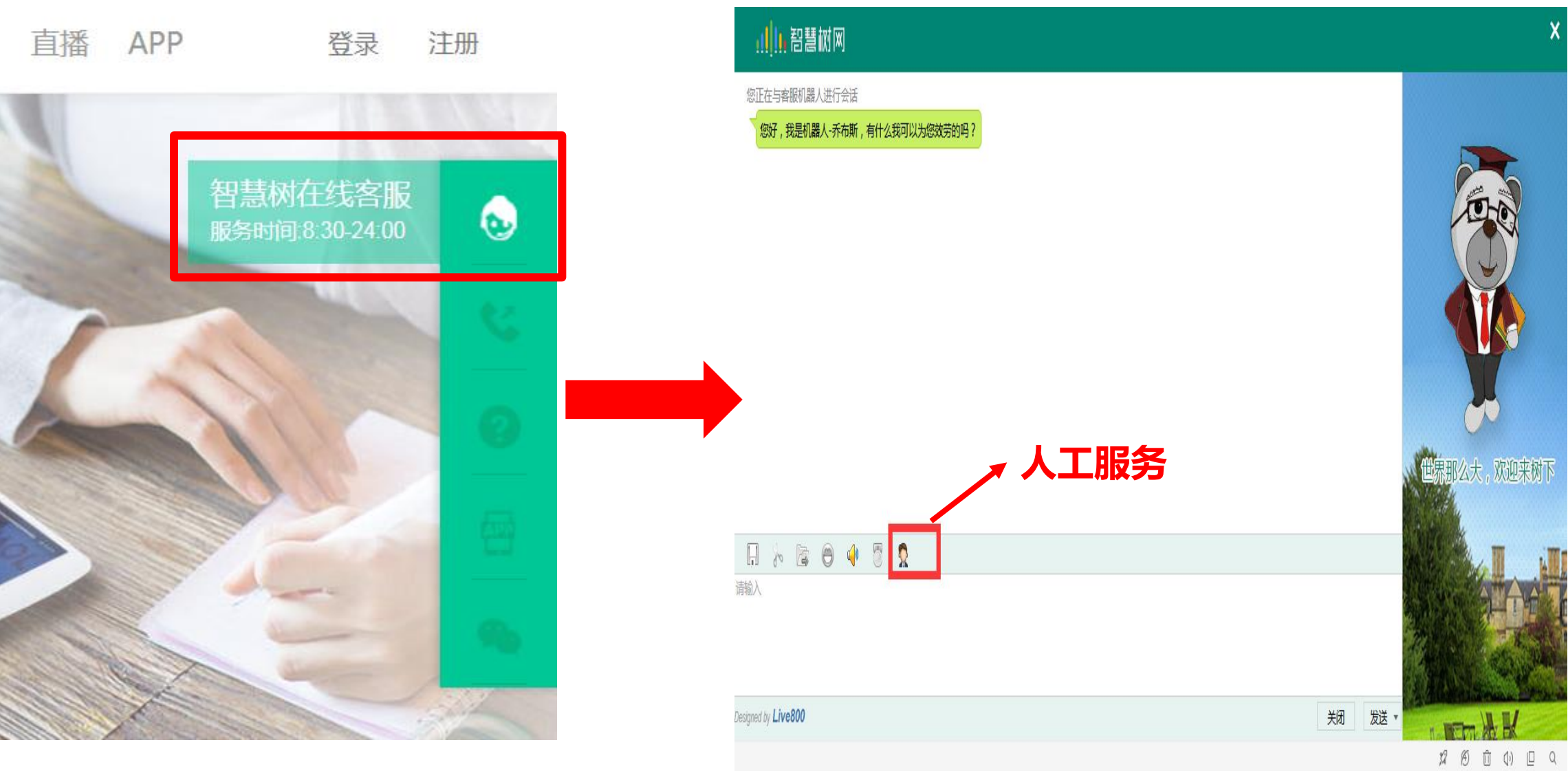

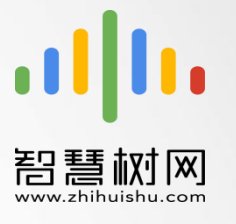

出现问题第一时间联系在线客服以及课程带教老师

全国客服热线: 400-829-3579 服务时间: 8:30-24:00

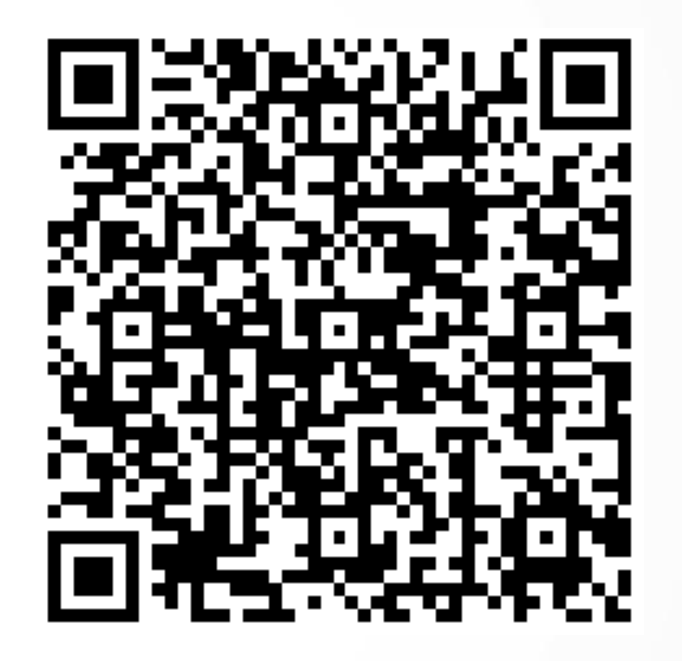

(常见问题解决方法二维码)